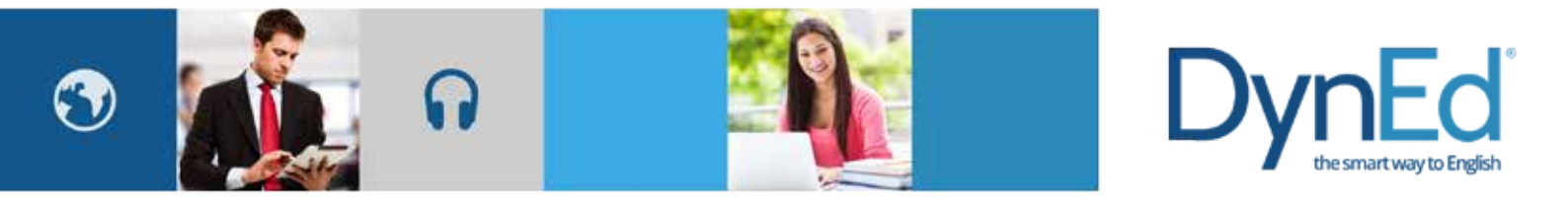

## **DynEd Pro Courseware Installation Guide- Mac OSX**

© 2015 DynEd International, Inc. All rights reserved. Designed and printed in the U.S.A. DynEd is a registered trademark of DynEd International, Inc. DynEd International, Inc. www.dyned.com.cn

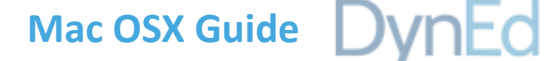

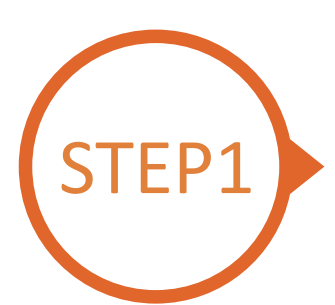

## Finding and Downloading the DynEd Pro Mac OSX Installation Files

• Click <u>here</u> to open the Download page in your browser.

Step 1: Click on the *Select your Records Server...* box 1 and then choose the correct server to use. (Using the correct server is important, so be sure to ask your teacher which server you should use.)

Step 2: Click the *Download for Mac* (2) button

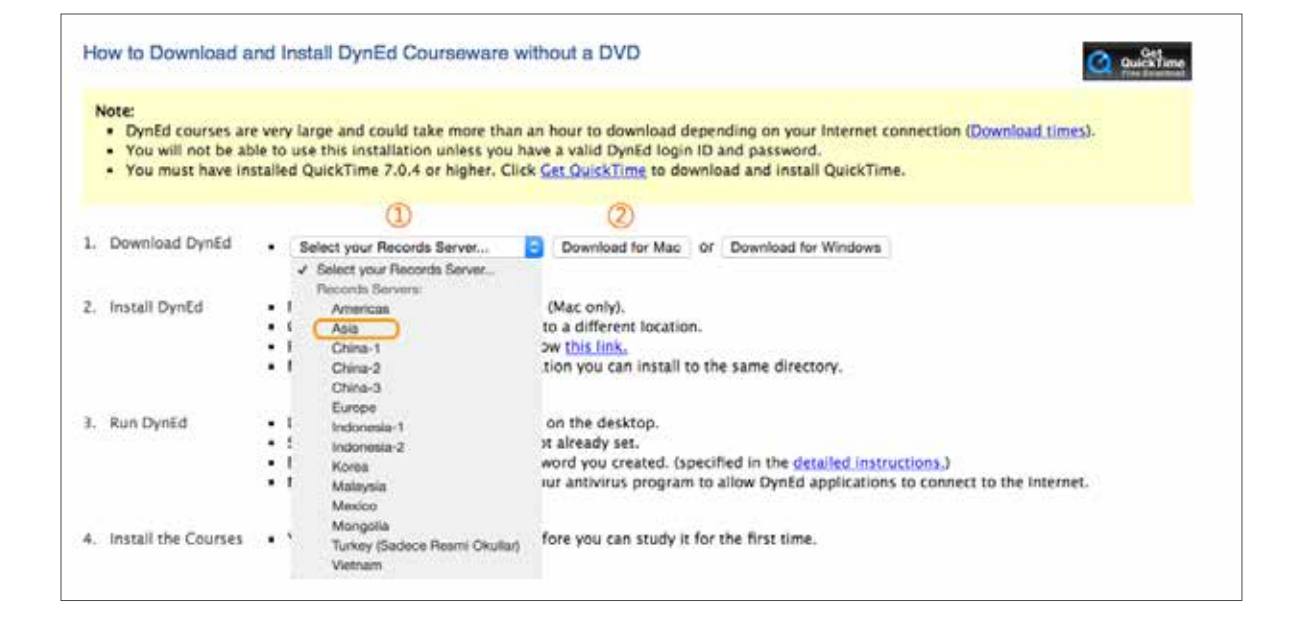

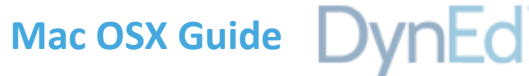

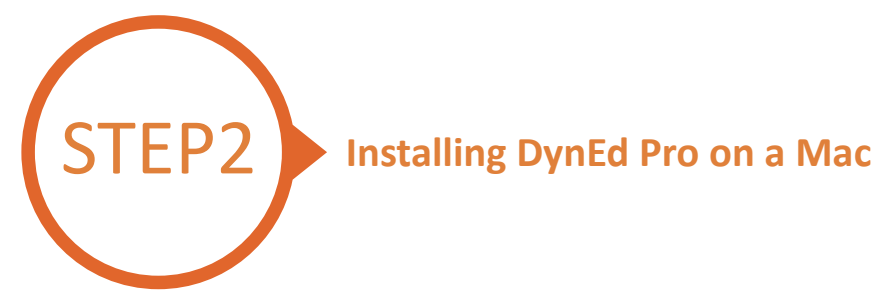

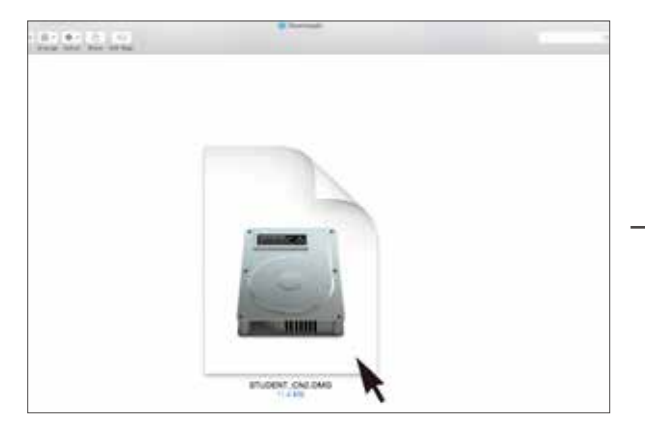

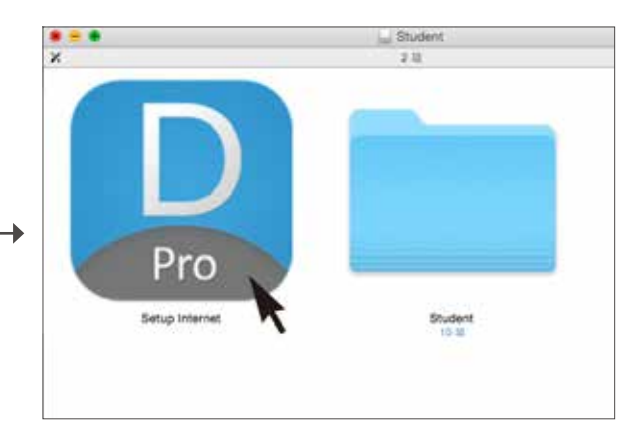

Double click to open the downloaded student DMG file.

Double click the **Pro icon** to start the installation.

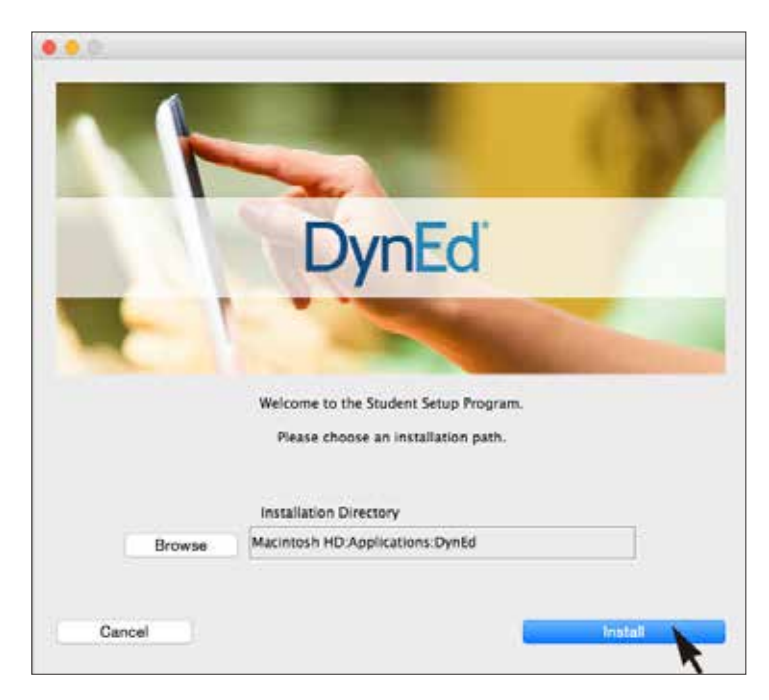

Click the Install button.

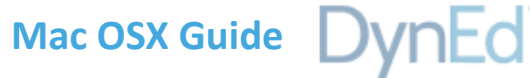

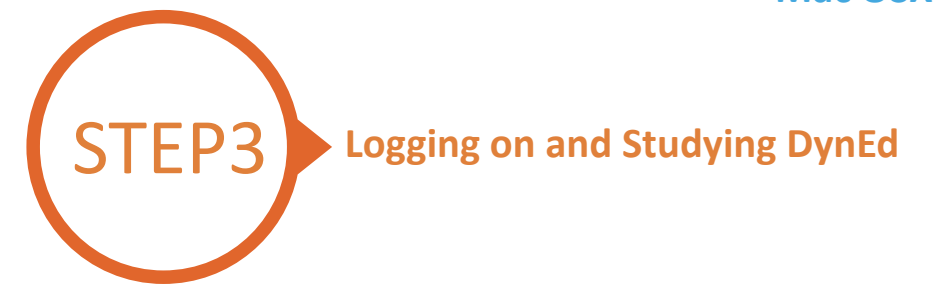

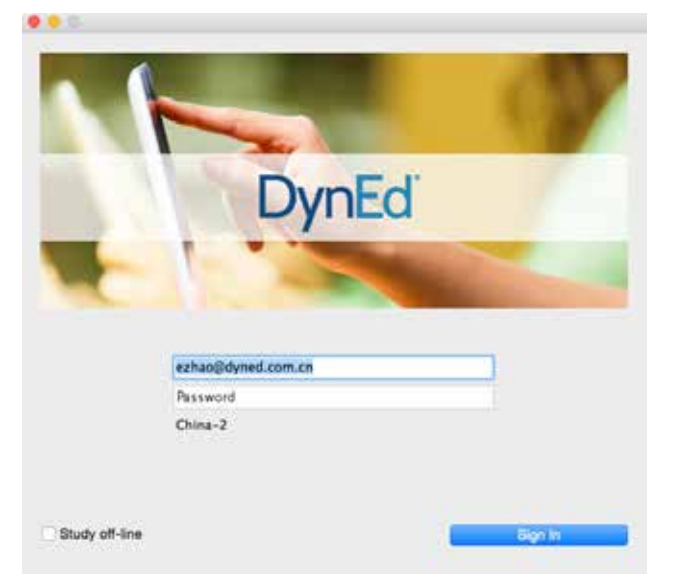

Type in your registered Student E-mail Address and password. (If unsure,ask your teacher.)

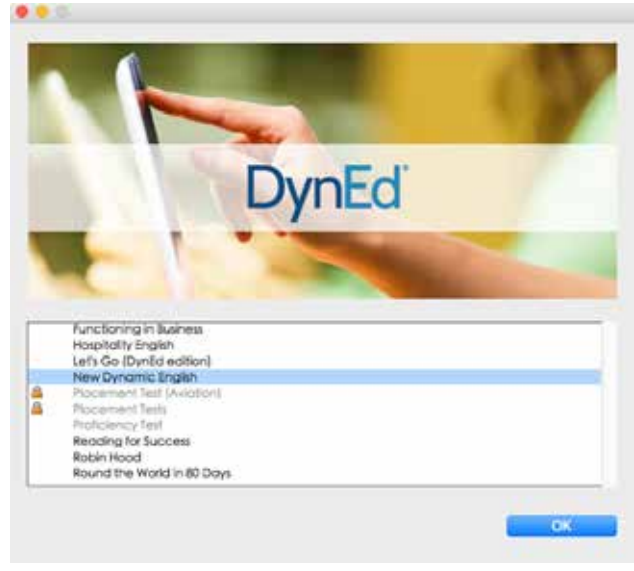

Highlight a course to download and click on **OK**. Once course is downloaded, double-click to open it.

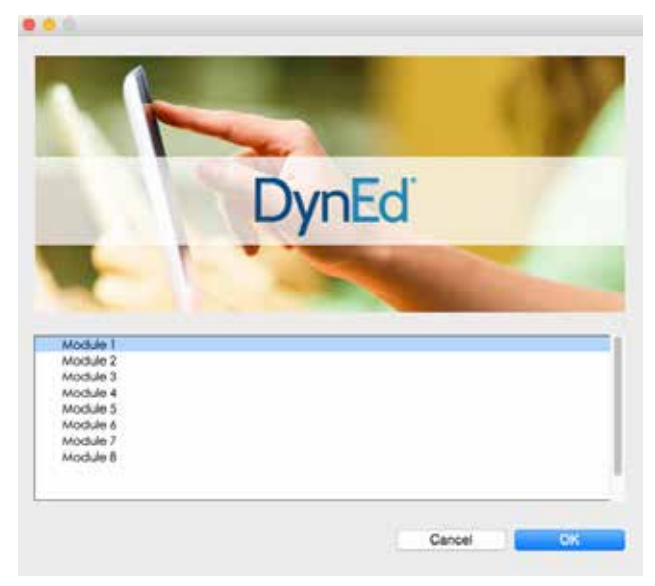

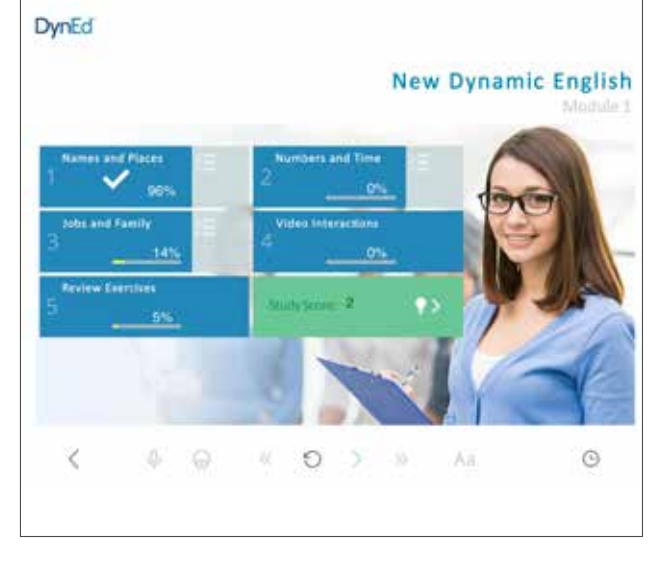

Choose the desired unit...

... and enjoy!

-